# การจองห้องประชุม/ห้องเรียนออนไลน์ ศูนย์นวัตกรรมและเทคโนโลยีการศึกษา

เชิญชวนคณาจารย์และบุคลากร มหาวิทยาลัยเทคโนโลยีสุรนารี ใช้บริการห้องประชุม/ห้องเรียน เสมือน ผ่าน Zoom LICENSED ของศูนย์นวัตกรรมและเทคโนโลยีการศึกษา จำนวน 40 ห้อง โดยแบ่งเป็น แบบผู้เข้าร่วมประชุมได้ 100 ท่าน 10 ห้อง และแบบผู้เข้าร่วมประชุมได้ 300 ท่าน 30 ห้อง โดยสามารถทำ การจองเวลาใช้งานห้องผ่านระบบ SUT E-Booking ตามรายละเอียดดังนี้

1.เปิด Web Browser เข้า http://eccs1.sut.ac.th/ebooking

2. ทำการ Login ด้วย User & Password พนักงานมหาวิทยาลัย และกด Submit

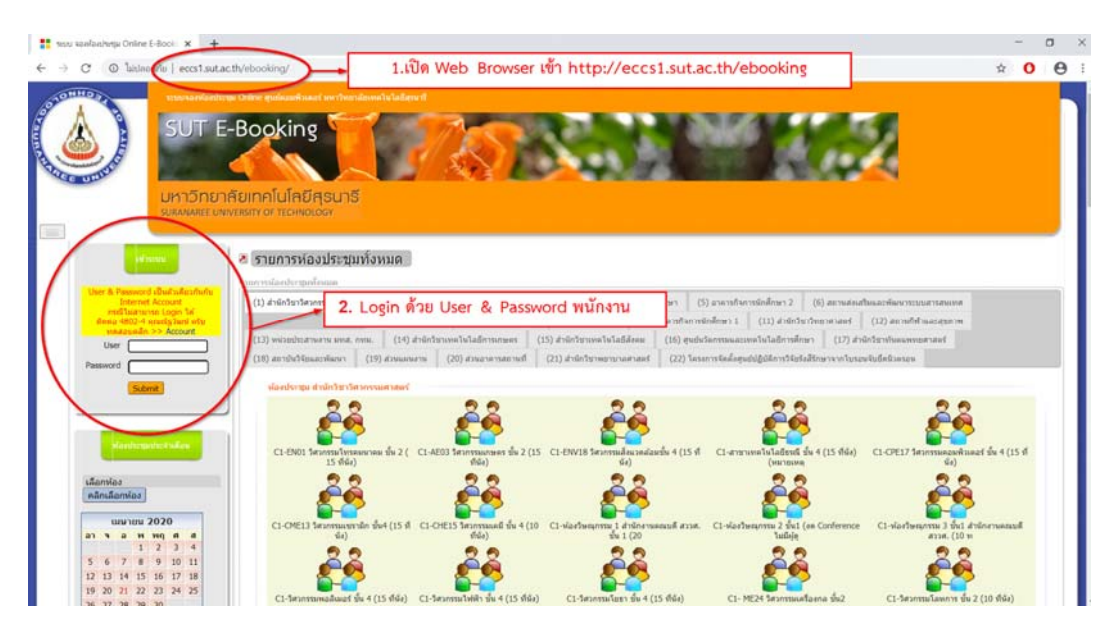

3.เมื่อ Login ระบบจะแสดงข้อมูลส่วนตัวของผู้ใช้งาน

4.กดเลือกห้องประชุมศูนย์นวัตกรรมและเทคโนโลยีการศึกษา

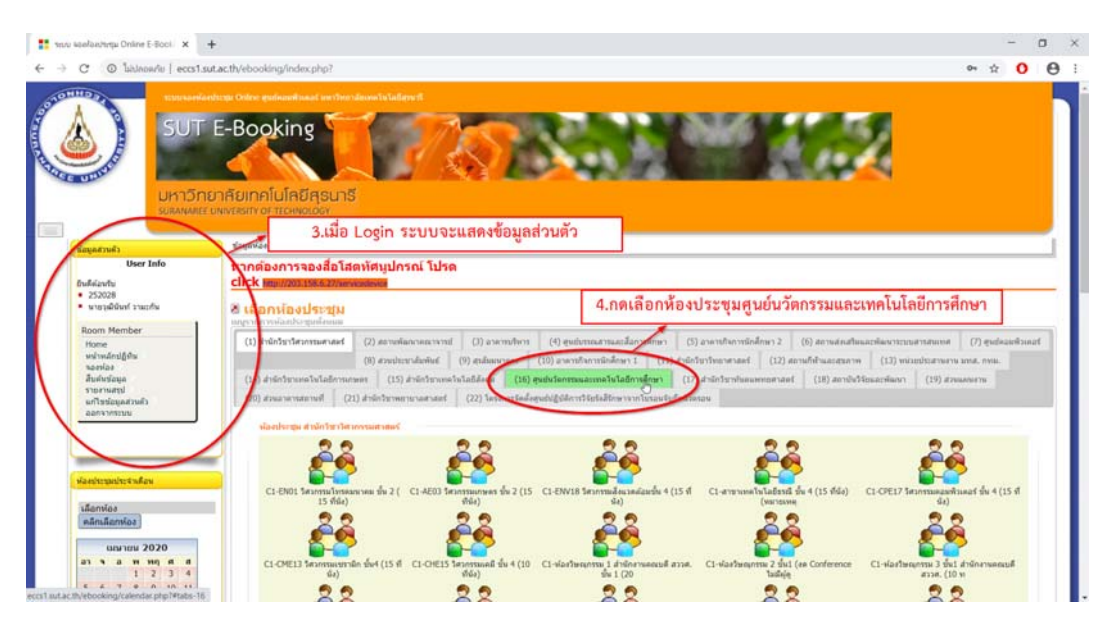

เมื่อกดเลือกห้องประชุมศูนย์นวัตกรรมและเทคโนโลยีการศึกษาจะปรากฏหน้าห้องประชุมต่างๆภายในศูนย์

| l) สำนักวิชาวิศวกรรมศาสตร์ (2) ส  | เอามพัฒนาคณาจารย์ (3) ส            | าคารบริหาร (4) ศู | นย่มรรณสารและสื่อการศึกษา  | (5) อาคารกิจการนักศึก        | ษา 2 (6) สถานส่งเสริมและพัด        | สนาระบบสารสนเทศ (7) สูนปลอมพิวเล |
|-----------------------------------|------------------------------------|-------------------|----------------------------|------------------------------|------------------------------------|----------------------------------|
| 3) ส่วนประชาสัมพันธ์ (9) สุรสัมมน | กคาร (10) อาคารก็จการนัก           | สึกษา 1 (11) dri  | (12) สะ                    | อานก็ฟ้าและสุขภาพ 🦷 (        | 13) หนัวแประสานงาน มทส. กทม.       | (14) ສຳນັກວິชาเทคโนโลยีการเกษตร  |
| 15) สำนักวิชาเทคโนโลยีสังคม (10   | 6) ສຸນມົນວັດກວານແລະເທດໂນໂລຍື       | การศึกษา (17) dา  | นักวิชาทันคนพทยศาสตร์ (:   | 18) สถาบันวิจัยและพัฒนา      | (19) ส่วนแผนสาม (20) (             | ส่วนอาคารสถานที่                 |
|                                   |                                    | (21) da           | นักวิชาทยาบาลศาสตร์ (22)   | ) โครงการจัดตั้งศูนย์ปฏิบัติ | การวิจัยจึงสีรักษาจากโบรอนจับยึดนิ | เวตรอน                           |
| ห้องประวณ สนเป็นโดกรรมและเพ       | อโนโอก็การศึกษา                    |                   |                            |                              |                                    |                                  |
|                                   |                                    |                   | 1                          |                              |                                    |                                  |
| 200                               | 8                                  |                   | 5 at 1                     |                              | 100                                | 100<br>Exclusion                 |
| <u>1819</u>                       |                                    | 1                 | <u>a 15</u>                |                              |                                    |                                  |
| ห้องประชุมทางไกล สมท. (CEI        | T) F7 ห้องประบุม ศ                 | им. (CEIT) F7     | สตุสัโอ สามา. (CEIT Stuc   | dio) F7 Weaths               | uuaaulau Zoom(100)-01              | พ้องประบุมออนใลน์ Zoom(100)-02   |
| 100                               | (10                                | 00                | 100                        |                              | 100                                | 100                              |
| Por tecipion fa                   |                                    | spants            | Participants<br>www.ww     |                              | Unic spanin<br>states to           | Contraction in                   |
| ห้องประทุมออนใลน์ Zoom(100        | 0)-03 <del>ທົ່</del> ລະປະການເລລນໃນ | asi Zoom(100)-04  | พ่องประทุมออนใลน์ Zoom(    | (100)-05 ห้องประ             | นุมออนใลงi Zoom(100)-06            | พ้องประชุมออนใลน์ Zoom(100)-07   |
| 100                               | -10                                | 00                | 100                        |                              | <u>k</u> 🛄                         | 300                              |
| Participants<br>to more than      | Parts                              | iponts<br>minut   | Participants<br>traces has |                              |                                    | Participants                     |
| ห้องประบุมออนใดน์ Zoom(100        | ))-08 ห้องประชุมออนไม่             | ni Zoom(100)-09   | ห้องประชุมออนไลน์ Zoom(    | (100)-10 ห้องห               | เล็ดสื่อการสอนด้วยดนเอง            | ห้องเรียนออนไลน์ Zoom(300)-01    |
| 300                               | 30                                 | nn                | 300                        |                              | 300                                | 300                              |
| Participants<br>to Non-to-        | Partie                             | ipants<br>        | Participants               |                              | Participants<br>to more the        | Participants                     |
| พ้องเรียนออนไลน์ Zoom(300)        | )-02 ห้องเรียนออนไล                | a Zoom(300)-03    | ห้องเรียนออนไลน์ Zoom(3    | 300)-04 ห้องเรีย             | เหลอนไลน์ Zoom(300)-05             | พ้องเรียนออนไลน์ Zoom(300)-06    |
| 200                               | 20                                 | 10                | 200                        |                              | 200                                | 200                              |
| Participants                      | Partie                             | ipants            | Participants               |                              | Participants                       | Porticipants                     |
| ห้องเรียนออนไลน์ Zoom(300)        | )-07 ห้องเรียนออนใล                | u Zoom(300)-08    | ห้องเรียนออนใลน์ Zoom(3    | 300)-09 พ่องเรีย             | หนออนไลน์ Zoom(300)-10             | พ้องเรียนออนใลน์ Zoom(300)-11    |
| 200                               | 0                                  |                   | 200                        |                              | 200                                | 200                              |
| Participants                      | 3<br>Partie                        | ipants            | Participants               |                              | Participants                       | Participants                     |
| น้องเรียนออนไอน์ Zoom(300)        | 1-12 ห้องเรียนออนไอ                | Zoom(300)-13      | ห้องเรียนออนไอน์ Zoom(     | 300)-14 ห่องเรีย             | เนออนไอน์ Zoom(300)-15             | ห้อมรีสมออนไอน์ Zoom(300)-16     |

มีห้องประชุม/ห้องเรียนเสมือน Zoom LICENSED จำนวน 40 ห้อง แสดงตาม Icon โดยแบ่งเป็น แบบ ผู้เข้าร่วมประชุมได้ 100 ท่าน 10 ห้อง และแบบผู้เข้าร่วมประชุมได้ 300 ท่าน 30 ห้อง

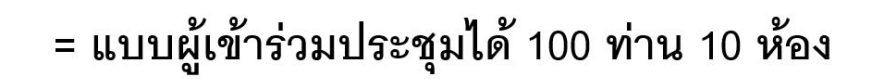

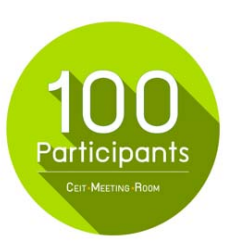

= แบบผู้เข้าร่วมประชุมได้ 300 ท่าน 30 ห้อง

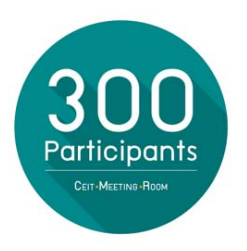

# กรณีการจองและใช้งานห้องประชุมออนไลน์ Zoom(100)

การใช้งานห้องประชุมออนไลน์ Zoom(100) จะเป็นลักษณะ เจ้าหน้าที่ศูนย์นวัตกรรมฯเปิดห้องไว้รอ เมื่อผู้ขอใช้บริการเข้าห้องประชุมดังกล่าว เจ้าหน้าที่จะทำการ Transfer Host ให้ ส่วนการจองห้องประชุม ผู้ใช้งานกดเลือกที่ Icon Zoom LICENSED ตามที่ต้องการใช้บริการ จะปรากฏหน้าปฏิทินแบบจองปกติทั่วไป

|         |              | ห้องปร                              | ะชุมออนไลน์ Z                     | oom(100)-10          |             |             |
|---------|--------------|-------------------------------------|-----------------------------------|----------------------|-------------|-------------|
| 220     | เลือก        |                                     |                                   | ~                    |             | AGO .       |
| <       | ห้องประชุมออ | นไลน์ Zoom(100)-10                  | •                                 | 2020-4-              | -22 📄 เลือเ | n 🕑         |
|         |              |                                     | เมษายน 202                        | 0                    |             |             |
| อาทิตย์ | จันทร์       | อังคาร                              | ψ                                 | พฤหัสบดี             | ศุกร์       | เสาร์       |
|         | 2707         |                                     | 1                                 | 2                    | 3           | 4           |
| 5       | 6            | 5.กดเลือกเ                          | ที่เครื่องหมา                     | ย + ตามวันเ          | 1ต้องการใช้ | ับริการ     |
| 12      | 13           | + 14                                | <ul> <li>15</li> <li>☑</li> </ul> | + 16                 | 17          | • 18        |
| 19      | 20           | <ul> <li>◆ 21</li> <li>☑</li> </ul> | <ul> <li>22</li> <li>☑</li> </ul> | + 23                 | 24          | <b>+</b> 25 |
| 26      | 27           | <ul> <li>◆ 28</li> <li>☑</li> </ul> | ◆ 29                              | <b>+</b> 30 <b>+</b> |             | ef.         |
|         |              |                                     | วันที่ปัจจุบัน                    |                      |             |             |

5.กดเลือกที่เครื่องหมาย + ตามวันที่ต้องการใช้บริการ ระบบจะแสดงหน้าการจองห้องประชุม

| สื่อโสดทัศนูปกรณ์    | ्वहरू<br>Zoom ID: 812-921-83           | 51              |       |     | Participar<br>Cert-Meetines (Room |  |  |  |
|----------------------|----------------------------------------|-----------------|-------|-----|-----------------------------------|--|--|--|
| ห้องประชุม           | ห้องประชุมออนใลน์ Zoom(1               | 00)-10          |       |     |                                   |  |  |  |
| รหัสผู้กรอก          | 252028                                 |                 |       |     |                                   |  |  |  |
| วันที่จอง            | 14 เมษายน 2020                         |                 |       |     |                                   |  |  |  |
| หัวข้อการประชุม      | 11 - 1 - 1 - 1 - 1 - 1 - 1 - 1 - 1 - 1 | 200             | 39    |     |                                   |  |  |  |
| เวลาที่จอง           | อังคาร 14 เมษายน 2020                  | ช่วงเวลา        | สถานะ | 984 | วัตถุประสงค์การใช้งาน             |  |  |  |
|                      | อังคาร                                 | 9:00-10:00      | tina  |     | การประชุมออนไลน์ Zoom10 🗸         |  |  |  |
|                      | อังคาร                                 | 10:00-11:00     | ว่าง  |     | การประชุมออนใลน์ Zoom10 🗸         |  |  |  |
|                      | อังคาร                                 | 11:00-12:00     | ว่าง  | 0   | การประชุมออนไลน์ Zoom10 🗸         |  |  |  |
|                      | อังคาร                                 | 13:00-14:00     | ว่าง  |     | การประชุมออนไลน์ Zoom10 🗸         |  |  |  |
|                      | อังคาร                                 | 14:00-15:00     | sha   |     | การประชุมออนไลน์ Zoom10 🗸         |  |  |  |
|                      | อังคาร                                 | 15:00-16:00     | ana   |     | การประชุมออนไลน์ Zoom10 🗸         |  |  |  |
| จำนวนผู้เข้าประชุม   |                                        |                 |       |     |                                   |  |  |  |
| ใอผู้ติดต่อและ Email | n                                      | รุณากรอกชื่อและ | Email |     |                                   |  |  |  |
| เนอร์ติดต่อ          |                                        |                 |       |     |                                   |  |  |  |

6.ผู้ใช้งานกรอกหัวข้อการประชุม/รายวิชาที่ใช้งาน

7.ผู้ใช้งานเลือกช่วงเวลาการใช้งาน

8.กรอกรายละเอียดการประชุม ชื่อ/Email/ID line และ เบอร์โทรศัพท์ สำหรับเจ้าหน้าที่ติดต่อกลับ

9.เมื่อกรอกข้อมูลครบถ้วน กด Submit เพื่อยืนยันการจองใช้ห้อง

| Room Screen พ้องประ    | ชุมออนไลน์ Zoom(100)-10                |                           |                |                |                                  |                                       |
|------------------------|----------------------------------------|---------------------------|----------------|----------------|----------------------------------|---------------------------------------|
| หากต้องการจอง          | เสื่อโสตทัศนูปกรณ์ โ                   | ປຈດ click htt             | tp://203.      | 158.6.27/      | /servicedevice                   |                                       |
| สื่อโสดทัศนูปกรณ์      | □ Zoom ID: 812-921-835                 | 1                         |                | ~              | ν I                              | a da 2                                |
| น้องประกับ             | น้อมไรหย่นออนไอน์ 700m(1)              | 00)-10                    | ์.กรอ          | กหว            | ขอการประชุม/ร                    | เยวซาทเซงาน                           |
| รนัสย์กรอก             | 252028                                 | JU)-10                    |                |                |                                  |                                       |
| วันที่จอง              | 14 เมษายน 2020                         |                           |                |                | 7 เลือกช่ว                       | งเวลาการใช้งาน                        |
| หัวข้อการประชม         | สอบสัมภาษณ์ขทันดแพทย์                  |                           |                |                | 1.00100                          | 46 0 61 11 1 1 0 6 0 4 1 10           |
| เวลาที่จอง             | อังคาร 14 เมษายน 2020                  | ช่วงเวลา                  | สถานะ          | 323            | วัตถุประสงค์การใช้งาน            |                                       |
|                        | อังคาร                                 | 9:00-10:00                | ว่าง           |                | การประชุมออนไลน์ Zoom1           |                                       |
|                        | อังคาร                                 | 10:00-11:00               | ว่าง           |                | การประชุมออนใลน์ Zoom10          |                                       |
|                        | อังคาร                                 | 11:00-12:00               | ว่าง           |                | การประชุมออนใลน์ Zoom1           |                                       |
| 8.ให<br>E-m            | ห้ผู้ขอใช้บริการกร<br>ail ของผู้ใช้งาน | อก ชื่อ, เ<br>ที่จะใช้ในก | เบอร์<br>เาร L | โทรศั<br>.ogin | ัพท์มือถือ, Line<br>Zoom เพื่อกา | ID และที่สำคัญคือ<br>รติดต่อประสานงาน |
| จำนวนผู้เข้าประชุม     | 40                                     |                           |                |                | 1                                |                                       |
| ชื่อผู้ดิดต่อและ Email | วุฒินันท์ วามะกัน wuttinan. กา         | เณากรอกชื่อและ E          | Email          |                |                                  |                                       |
| เบอร์ติดต่อ            | 08958307XX                             |                           |                |                | _                                |                                       |
| หมายเหต                | line XX                                |                           |                |                |                                  |                                       |
|                        |                                        |                           | 15             |                | ala.                             |                                       |
|                        | Submit                                 | 9.กด S                    | ubn            | nit เท็        | งื่อยืนยันการจองใ                | ช้                                    |

เจ้าหน้าที่จะทำติดต่อกลับก่อนวันใช้งาน 1 วัน ตามข้อมูลที่ผู้ขอใช้บริการกรอกไว้ แต่ถ้าต้องการ ทราบ ID ห้องประชุมออนไลน์ Zoom(100)-01 ทั้ง 10 ห้องก่อน จะแสดงตามตารางดังต่อไปนี้

| ชื่อห้องประชุม          | ID Zoom                    | ผู้รับผิดชอบห้องประชุม         |
|-------------------------|----------------------------|--------------------------------|
| ห้องประขุม zoom(100)-01 | <mark>347-522-9456</mark>  | นายวุฒินันท์ วามะกัน           |
| ห้องประชุม zoom(100)-02 | 806-197-2536               | นายวุฒินันท์ วามะกัน           |
| ห้องประชุม zoom(100)-03 | <mark>940-019-34</mark> 55 | นายมนตรี อุ่นใจ                |
| ห้องประชุม zoom(100)-04 | 595-506-2706               | นายมนตรี อุ่นใจ                |
| ห้องประชุม zoom(100)-05 | <mark>348-676-296</mark> 2 | นายนิธิกร หลุ่มใส              |
| ห้องประชุม zoom(100)-06 | 970-959-8900               | นายนิธิกร หลุ่มใส              |
| ห้องประชุม zoom(100)-07 | <mark>390-722-31</mark> 04 | นายนิยม ประทุมมา               |
| ห้องประชุม zoom(100)-08 | 576-933-2943               | นายนิยม ประทุมมา               |
| ห้องประขุม zoom(100)-09 | 860-068-2784               | นายรพีพงศ์ คินขุนทด            |
| ห้องประชุม zoom(100)-10 | 812-921-8351               | นายวิษณุ กุหล <mark>า</mark> บ |

# กรณีการจองและใช้งานห้องเรียนออนไลน์ Zoom(300)

การใช้งานห้องเรียนออนไลน์ Zoom(300) ศูนย์นวัตกรรมๆจะสร้าง Account Zoom License จาก E-mail ที่ผู้ขอใช้บริการกรอกผ่านระบบจองไว้ ส่วนการจองห้องเรียนออนไลน์ Zoom(300) ผู้ใช้งานกดเลือก ที่ Icon Zoom LICENSED ตามที่ต้องการใช้บริการ จะปรากฏหน้าปฏิทินแบบจองปกติทั่วไป

|         |                    |                | จองปกต์                | ลีทั่วไป               |                                         |                         | Room Screen ห้องเรียนออนใดน์ Zoom(300)-01                                    |
|---------|--------------------|----------------|------------------------|------------------------|-----------------------------------------|-------------------------|------------------------------------------------------------------------------|
|         |                    | 1              | ห้องเรียนออนไลน่       | í Zoom(300)-0          | 1                                       |                         | ป้องน้ำนี้                                                                   |
| 20      | เลือก              |                |                        | v                      | Carries C.                              | Al Jones                | หากต้องการจองสื่อโสดทัศนูปกรณ์ โปรด click http://203.158.6.27/servicedevice  |
| •       | ห้องเรียนออน       | เไลน์ Zoom(300 | 0)-01 🗸                |                        | 2020-5-11                               | เลือก                   | สื่อโสดทัศนูปกรณ์ (จอง)                                                      |
|         |                    | Full Car and   | พฤษภาคม                | u 2020                 |                                         | and the second          | Licensed-300                                                                 |
| andrast | 1911               | della all      | 1 Marca 1              | A Carl                 | a strat                                 | 112111                  | พ้องประชุม พ้องเรียนอนไลน์ Zoom(300)-01                                      |
| a muu   | 41115              | 1.กด           | เลือกที่เครื           | รื่องหมาย              | ) + ตาม                                 | วันที่ต้องเ             | การใช้บริการ และกายม 2020                                                    |
| 200     | 61.97              |                |                        |                        |                                         |                         |                                                                              |
| 3       | 4                  | • 5            | • 6                    | • 7                    | + 8                                     | • 9                     | เวลาที่จอง พฤหัสบดี 14 พฤษภาคม 2020 ช่วงเวลา สถานะ จอง วัตถุประสงศ์การใช้งาน |
|         |                    |                |                        |                        |                                         | C 32                    | พฤหัสบดี 8:30-12:00 <mark>วาง</mark> ⊡ ห้องเรียนออนไลน์ Zoom-300 ∽           |
| 10      | 11                 | + 12           | • 13                   | + 14                   | 15                                      | <ul> <li>16</li> </ul>  | พถุ่มัสมธิ์ 13:00-16:30มัลมรี(กมลอนไลม์ 700m-300 ❤                           |
| Calles  |                    |                |                        |                        |                                         | a the sea               |                                                                              |
| 17      | 18                 | • 19           | + 20                   | + 21                   | + 22                                    | <b>•</b> 23             | จำนวนผู้เข้าประชุม                                                           |
|         |                    |                |                        |                        |                                         | 838 R.C.                | ชื่อผู้คิดต่อและ Email <mark>กรุณากรอกชื่อและ Email</mark>                   |
| 24      | 25                 | + 26           | <ul><li>✤ 27</li></ul> | <ul><li>✤ 28</li></ul> | <ul><li>✤ 29</li></ul>                  | <ul> <li>30</li> </ul>  | เบอร์ติดต่อ                                                                  |
| C I P   |                    |                |                        |                        |                                         | a all all all all       | หมายเหตุ                                                                     |
| 31      |                    |                |                        |                        |                                         | 0.2.3191.4              | หากต้องการจองสื่อโสดทัศนูปกรณ์ โปรด click http://203.158.6.27/servicedevice  |
| 1000    | Strates and States | FZ ST SPIN     | วันที่ปัจ              | เจบัน                  | 1 1 1 1 1 1 2 1 2 1 2 1 2 1 2 1 2 1 2 1 | S. 2. S. C. S. C. S. Z. | Submit                                                                       |

- 1. กดเลือกที่เครื่องหมาย + ตามวันที่ต้องการใช้บริการ ระบบจะแสดงหน้าการจองห้องประชุม
- 2. กรอกรายละเอียดการประชุม ชื่อ/Email/ID line และ เบอร์โทรศัพท์ สำหรับเจ้าหน้าที่ติดต่อกลับ

| สื่อโสตทัศนูปกรณ์                 | จอง                                  |               |             |         |        |                                     |       |  |
|-----------------------------------|--------------------------------------|---------------|-------------|---------|--------|-------------------------------------|-------|--|
|                                   | Zoom Licensed                        | -300          |             |         |        |                                     |       |  |
| ห้องประ <mark></mark> ชุม         | ห้องเรียนออนไลน์ Zo                  | oom(300)-0    | 1           |         |        |                                     |       |  |
| รหัสผู้กรอก                       | 252028                               |               |             |         |        |                                     |       |  |
| วันที่รอง                         | 14 พฤษภาคม 2020                      |               |             |         |        |                                     |       |  |
| หัวข้อการประชุม                   | เรียนออนไลน์รหัสวิชา                 | 1234XX        |             |         |        |                                     |       |  |
| เวลาที่รอง                        | พฤหัสบดี 14 พฤษร                     | าคม 2020      | ช่วงเวลา    | สถานะ   | จอง    | วัตถุประสงค์การใช้งาน               |       |  |
|                                   |                                      | พฤหัสบดี      | 8:30-12:00  | ว่าง    |        | ์ ห้องเรียนออนไลน์ Zoom-300 ✔       |       |  |
|                                   |                                      | พฤหัสบดี      | 13:00-16:30 | ว่าง    |        | ห้องเรียนออนไลน์ Zoom-300 ∨         |       |  |
| จำนวนผู้เข้าประ <mark></mark> ชุม | 300                                  |               |             |         |        |                                     |       |  |
| ชื่อผู้ติดต่อและ En 🇃             | wuttinan@sut.ac.th ,                 | / วุฒิน์ กรุณ | จรอกชื่อและ | *98910  | 811986 | ง ที่สำคัญคือ E-mail                | ของ   |  |
| เบอร์ติด <mark></mark> ห่อ        | 08958307xx                           |               |             | 100     | 10.001 |                                     | 001   |  |
| หมายเ <mark></mark> หตุ           | Line.XX                              |               |             | ผู้ใช้ง | านที   | จะใช้ในการ Login Z                  | oom   |  |
|                                   | <mark>หากต้องการจ</mark> ะ<br>Submit | องสื่อโสเ     | ตทัศนูปกร   | ณ์ โปร  | ດ clic | k http://203.158.6.27/servicedevice | <br>} |  |
|                                   |                                      |               |             |         |        |                                     |       |  |
| ນ້ຳມວດ ສາຍ 0.2259. ອີນວາ          | a 🕇                                  |               |             |         |        | له                                  |       |  |

หลังจากนั้นทางเจ้าหน้าที่จะ Add User ด้วย E-mail ของผู้ใช้บริการกรอกไว้ และเจ้าหน้าที่จะติดต่อ กลับเพื่อให้ผู้ใช้บริการยืนยันใน E-mail ของตนเอง

3. ผู้ใช้บริการทำการยืนยัน Activate Your Zoom Account ผ่าน E-mail ของตนเอง

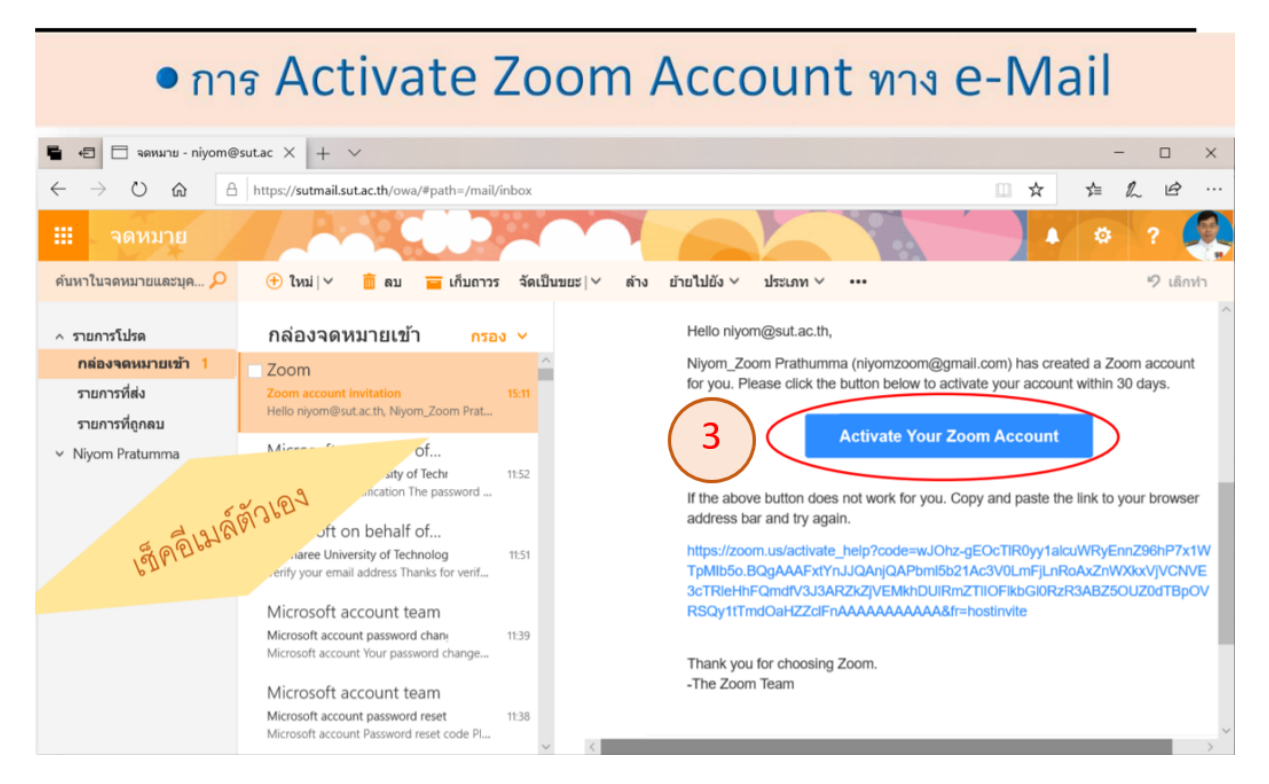

#### สมัครลงทะเบียนกับ Zoom ด้วย Gmail

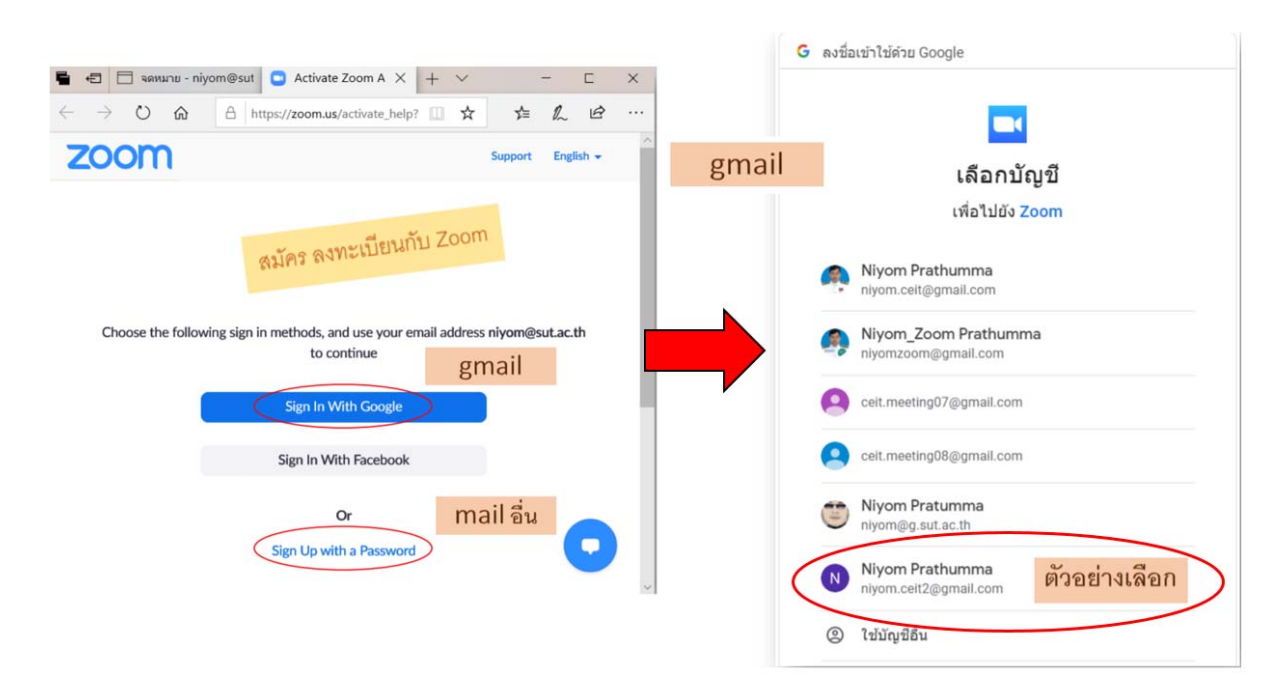

เมื่อ Activate Your Zoom Account ผ่าน E-mail แล้ว ในส่วนของ Gmail ผู้ใช้บริการสามารถ Sign In With Google ได้เลย ด้วยการเลือก E-mail ที่ลงทะเบียนไว้

### และกดเลือก Create Account เพื่อเข้าใช้งาน

| gmail Welcome to Zoom                                        |                                                                                                    |
|--------------------------------------------------------------|----------------------------------------------------------------------------------------------------|
| Create your Zoom account with your Google account            | REQUESTADEMO LAMATPROLES RESOURCES - SUPPOR<br>ZOOM SOLUTIONS - SCHEDULEAMEETING JONAMEETING HORTAMEETING   N |
| N Niyom Prathumma<br>niyom.ceit2egmail.com<br>Create Account | Vertings gmail Niyom Prathumma Niyom.cel2@gmuil.com                                                           |
| Dy submitting this form, you agree to the Terms of Service   | Upcoming Meetings Previous Meetings Meeting Templates Get Training                                            |
|                                                              | Schedule a New Meeting                                                                                        |

หลังจากนั้นมาที่ Zoom App (Desktop) และเลือก Sign In With Google เพื่อเลือกบัญชีที่เราลงทะเบียนไว้

| Zoom Cloud Meetings | Zoom App (Des | - 🗆 🗙                   | เลือกบัญชี<br>เพื่อไปยัง Zoom               |
|---------------------|---------------|-------------------------|---------------------------------------------|
| Sign In             |               | Sign In with SSO        | Niyom Prathumma<br>niyom.ceit@gmail.com     |
| Enter your password | Forgot?       | G Sign In with Google   | Niyom_Zoom Prathumma<br>niyomzoom@gmail.com |
| C Keep me signed in | Sign In       | f Sign In with Facebook | eit.meeting07@gmail.com                     |
|                     |               |                         | ceit.meeting08@gmail.com                    |
| < Back              |               | Sign Up Free            | Niyom Pratumma                              |

และกดเลือก Open Zoom

| S Login with Googl            | e-Zoom × +                                                                                                    | -   |          | ×    |
|-------------------------------|----------------------------------------------------------------------------------------------------|-----|----------|------|
| ← → C △ III Apps ④ Annia ZOOM | google.zoom.us/google/oauth/client?reqId=4YY ☆ Ⅲ € Open Zoom? https://google.zoom.us wants to open this application. | Cth | er bookm | arks |
| )                             | gmail Open Zoom Cancel                                                                                               |     |          | 0    |
|                               |                                                                                                    |     |          |      |

|                 |               |               |             |                  | Coom |               | 57                                                     |     |
|-----------------|---------------|---------------|-------------|------------------|------|---------------|--------------------------------------------------------|-----|
| Zoom            |               |               |             | - 0              | ×    |               | Q. Search                                              |     |
|                 | Home          | Chat Meetings | Contacts    | Q. Search        | 6    |               | Niyom Prathumma                                        | BAS |
| om App (Deskto  | p)            |               |             |                  | 0    |               | Add a Personal Note                                    |     |
|                 |               |               | 03.2        | 5 PM             |      |               | © Settings                                             |     |
|                 | +             |               | Sunday, /   | upril 26, 2020   | 2    |               | Available                                              |     |
|                 | lain          |               |             |                  |      | New Meeting ~ | • Away                                                 |     |
| LARXA UNDERTING | Jon           |               |             |                  |      |               | <ul> <li>Do not disturb</li> <li>My Profile</li> </ul> |     |
| (m)             |               |               |             |                  |      | 19            | Try Top Features                                       |     |
|                 | -             |               | No upcomini | g meetings today |      | Schedule      | Help                                                   |     |
| Schedule S      | hare screen ~ |               |             |                  |      |               | Check for Updates<br>Switch to Landscape View          |     |
|                 |               |               |             |                  |      |               | Switch Account                                         |     |
|                 |               |               |             |                  |      |               | Sign Out                                               |     |
|                 |               |               |             |                  | •    | 2             | Buy a License                                          |     |

จะปรากฏหน้าต่างโปรแกรม Zoom App (Desktop) ของ Account ผู้ใช้งาน

# สมัครลงทะเบียนกับ Zoom ด้วย mail อื่น

ผู้ใช้งานเลือก Sign Up with a Password และกรอกรายละเอียดต่างๆ

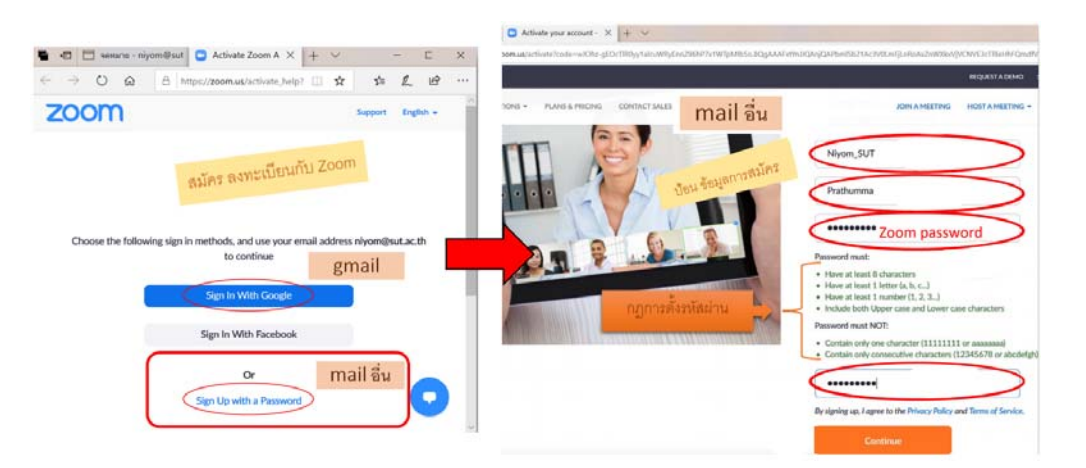

กด Continue เพื่อยืนยันจะเข้าสู่หน้าต่าง Zoom.us ด้วย Account ของผู้ใช้งาน แสดงว่าตอนนี้ Activate สำเร็จแล้ว ให้ไปที่ Zoom App (Desktop) และ Sign In ด้วย E-mail ที่ลงทะเบียนไว้

| 200m Cloud Meetings       | - 0 X                                 | () ()<br>Meetings Contacts | Q. Search                 |
|---------------------------|---------------------------------------|----------------------------|---------------------------|
| Sign In                   | pp (Desktop)                          |                            | Niyom_SUT Prathumma LICEN |
| Enter your email          | Sign In with SSO                      |                            | Add a Personal Note       |
| Enter your password Forge | e) or G Sign In with Google           | 03                         | Settings                  |
| Keep me signed in Sign in | f Sign In with Facebook               | Su                         | Available                 |
|                           | · · · · · · · · · · · · · · · · · · · |                            | • Away                    |
| < Back                    | Sign Up Free                          |                            | Do not disturb            |
|                           |                                       |                            | Changes Mar Distance      |

## การใช้งาน ZOOM Cloud Meetings เบื้องต้น

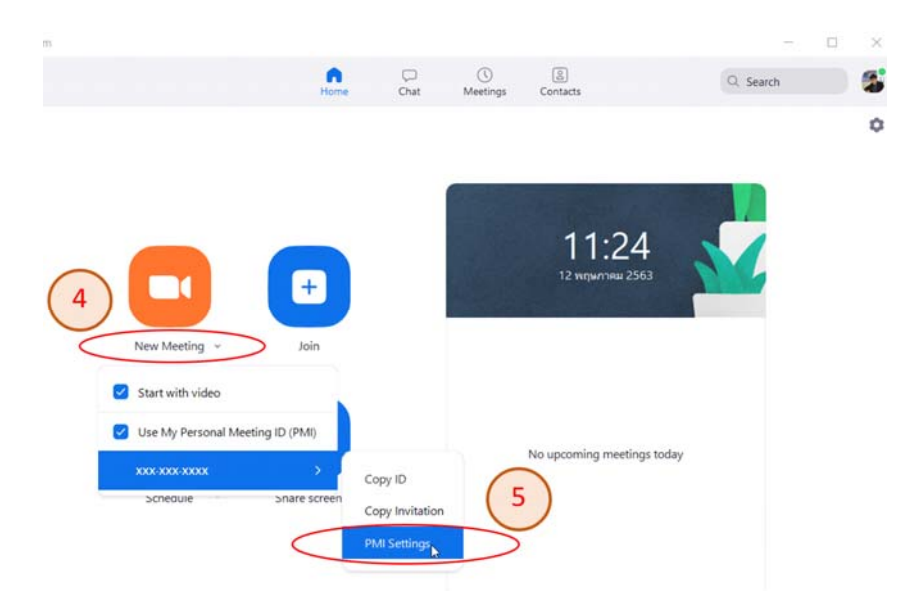

เมื่อปรากฏหน้าหลัก (Home) ของ Zoom App (Desktop) การใช้งานเบื้องสามารถทำได้ตามขั้นตอนต่อไปนี้ 4.กดเลือกเมนู New Meeting จะแสดงเมนูขึ้นมา ไปที่ ID Zoom Meetings

5.กดเลือก PMI Settings เพื่อตั้งค่าต่างๆของการประชุม จะแสดงหน้าต่าง Personal Meeting ID Settings

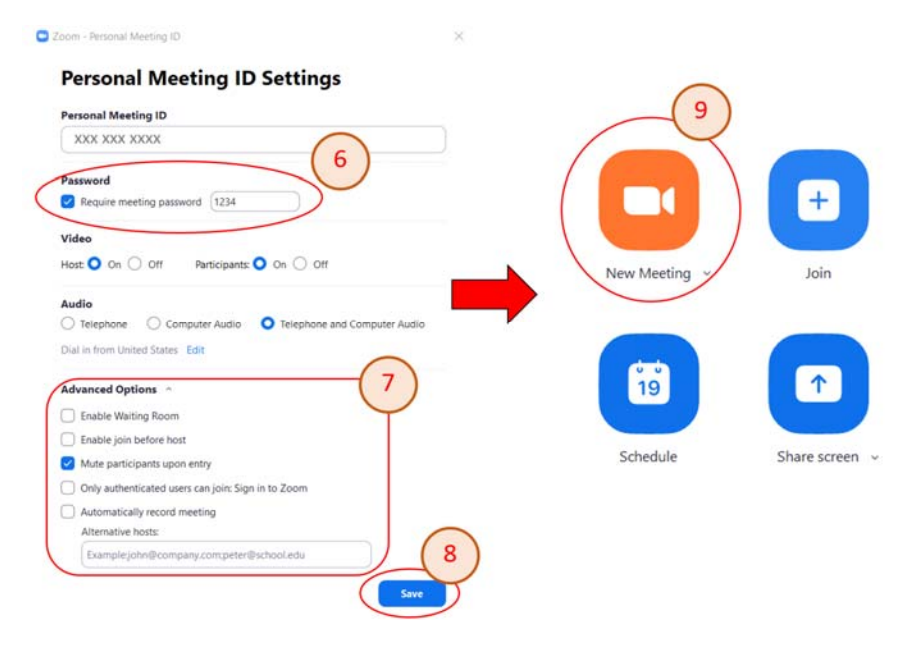

- 6.ผู้ใช้งานต้องการใส่รหัสผ่านสำหรับการเข้าประชุมให้ เลือกที่เมนู Password และใส่รหัสผ่าน
- 7.ตั้งค่าต่างๆของการประชุม เช่น การอนุมัติการเข้าประชุม การปิด Microphone ผู้เข้าร่วมประชุม
- 8.กด Save เพื่อบันทึกการตั้งค่าต่างๆ
- 9.เริ่มการประชุมด้วยการกดปุ่ม Icon New Meeting